# SafeNet Authentication Client Integration Guide

Using SafeNet Authentication Client CBA for Exchange 2016 with ADFS

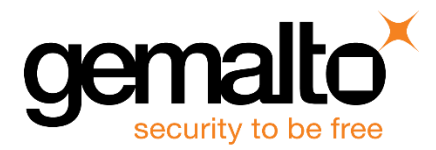

All information herein is either public information or is the property of and owned solely by Gemalto and/or its subsidiaries who shall have and keep the sole right to file patent applications or any other kind of intellectual property protection in connection with such information.

Nothing herein shall be construed as implying or granting to you any rights, by license, grant or otherwise, under any intellectual and/or industrial property rights of or concerning any of Gemalto's information.

This document can be used for informational, non-commercial, internal and personal use only provided that:

- The copyright notice below, the confidentiality and proprietary legend and this full warning notice appear in all copies.
- This document shall not be posted on any network computer or broadcast in any media and no modification of any part of this document shall be made.

Use for any other purpose is expressly prohibited and may result in severe civil and criminal liabilities.

The information contained in this document is provided "AS IS" without any warranty of any kind. Unless otherwise expressly agreed in writing, Gemalto makes no warranty as to the value or accuracy of information contained herein.

The document could include technical inaccuracies or typographical errors. Changes are periodically added to the information herein. Furthermore, Gemalto reserves the right to make any change or improvement in the specifications data, information, and the like described herein, at any time.

Gemalto hereby disclaims all warranties and conditions with regard to the information contained herein, including all implied warranties of merchantability, fitness for a particular purpose, title and non-infringement. In no event shall Gemalto be liable, whether in contract, tort or otherwise, for any indirect, special or consequential damages or any damages whatsoever including but not limited to damages resulting from loss of use, data, profits, revenues, or customers, arising out of or in connection with the use or performance of information contained in this document.

Gemalto does not and shall not warrant that this product will be resistant to all possible attacks and shall not incur, and disclaims, any liability in this respect. Even if each product is compliant with current security standards in force on the date of their design, security mechanisms' resistance necessarily evolves according to the state of the art in security and notably under the emergence of new attacks. Under no circumstances, shall Gemalto be held liable for any third party actions and in particular in case of any successful attack against systems or equipment incorporating Gemalto products. Gemalto disclaims any liability with respect to security for direct, indirect, incidental or consequential damages that result from any use of its products. It is further stressed that independent testing and verification by the person using the product is particularly encouraged, especially in any application in which defective, incorrect or insecure functioning could result in damage to persons or property, denial of service or loss of privacy.

© 2010 - 2017 Gemalto. All rights reserved. Gemalto and the Gemalto logo are trademarks and service marks of Gemalto and/or its subsidiaries and are registered in certain countries. All other trademarks and service marks, whether registered or not in specific countries, are the property of their respective owners.

Document Number: 007-013762-001, Rev. A Release Date: May 2017

# Contents

| Third-Party Software Acknowledgement                              | 4  |
|-------------------------------------------------------------------|----|
| Description                                                       | 4  |
| Applicability                                                     | 5  |
| Environment                                                       | 5  |
| Audience                                                          | 5  |
| CBA Flow using SafeNet Authentication Client                      | 6  |
| Prerequisites                                                     | 7  |
| Supported Tokens and Smart Cards in SafeNet Authentication Client | 7  |
| Configuring Exchange 2016 with ADFS                               | 8  |
| ADFS Configuration                                                | 8  |
| Configuring AD FS Authentication Policy:                          | 22 |
| Exchange Configuration                                            | 23 |
| Running the Solution                                              | 24 |
| Support Contacts                                                  | 27 |

# **Third-Party Software Acknowledgement**

This document is intended to help users of Gemalto products when working with third-party software, such as Exchange 2016 with ADFS.

Material from third-party software is being used solely for the purpose of making instructions clear. Screen images and content obtained from third-party software will be acknowledged as such.

## **Description**

Remote access poses both a security and a compliance challenge to IT organizations. The ability to positively identify users (often remote users) requesting access to resources is a critical consideration in achieving a secure remote access solution. Deploying remote access solution without strong authentication is like putting your sensitive data in a vault (the datacenter), and leaving the key (user password) under the door mat.

A robust user authentication solution is required to screen access and provide proof-positive assurance that only authorized users are allowed access.

PKI is and effective strong authentication solution to the functional, security, and compliance requirements.

SafeNet Authentication Client (SAC) is a public key infrastructure (PKI) middleware that provides a secure method for exchanging information based on public key cryptography, enabling trusted third-party verification of user identities. Gemalto's certificate-based tokens and smart cards provide secure remote access, as well as other advanced functions, in a single token, including digital signing, password management, network logon, and combined physical/logical access.

The tokens come in different form factors, including USB tokens, smart cards, and software tokens. All of these form factors are interfaced using a single middleware client, SafeNet Authentication Client (SAC). The SAC generic integration with CAPI, CNG, and PKCS#11 security interfaces enables out-of-the-box interoperability with a variety of security applications, offering secure web access, secure network logon, PC and data security, and secure email. PKI keys and certificates can be created, stored, and used securely with the hardware or software tokens.

This document provides guidelines for deploying certificate-based authentication (CBA) for user authentication to Exchange 2016 with ADFS using Gemalto's tokens and smart cards.

It is assumed that the Exchange 2016 with ADFS environment is already configured and working with static passwords prior to implementing Gemalto multi-factor authentication.

Exchange 2016 with ADFS can be configured to support multi-factor authentication in several modes. CBA will be used for the purpose of working with Gemalto products.

# Applicability

The information in this document applies to:

- SafeNet Authentication Client (SAC) Typical installation mode SafeNet Authentication Client is public key infrastructure (PKI) middleware that manages Gemalto's tokens and smart cards.
- SafeNet Authentication Client (SAC) IDGo800 Compatible mode DGo800 Minidriver based package, uses Microsoft Smart Card Base Cryptographic Provider to manage Gemalto IDPrime MD smart cards.

For more details about different SAC installation modes, please refer to the Customization section in SafeNet Authentication Client Administrator Guide.

- Microsoft AD FS 2012 R2
- Microsoft Exchange server 2016 Installed on Server 2012 R2.

# Environment

The integration environment that was used in this document is based on the following software versions:

- SafeNet Authentication Client (SAC) 10.3
- Microsoft Exchange server 2016
- Microsoft AD FS 2012 R2
- Microsoft Active Directory & Certificate authority

## Audience

This document is targeted to system administrators who are familiar with Exchange 2016 with ADFS, and are interested in adding certificate-based authentication capabilities using Gemalto tokens and smart cards. See Supported Tokens and Smart Cards in SafeNet Authentication Client, on page 7.

# **CBA Flow using SafeNet Authentication Client**

The diagram below illustrates the flow of certificate-based authentication:

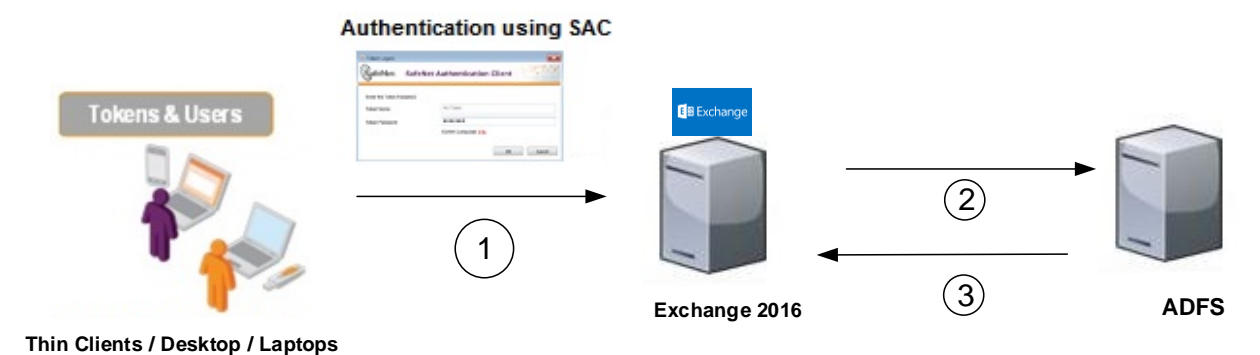

- 1. A user attempts to connect to the Exchange 2016 with ADFS server using the Exchange 2016 with ADFS URL
- 2. The user is redirected to an ADFS authentication page, and is prompted to enter the Domain user name and password. After successfully entering the Domain user name and password, the user is prompted to enter the Token/Smart card password on which the certificate resides.
- 3. After successful authentication, the user is allowed to access to the Exchange portal.

## **Prerequisites**

This section describes the prerequisites that must be installed and configured before implementing certificatebased authentication for Exchange 2016 with ADFS using Gemalto tokens and smart cards:

- To use CBA, the Microsoft Enterprise Certificate Authority must be installed and configured. In general, any CA can be used. However, in this guide, integration is demonstrated using Microsoft CA.
- If SAM is used to manage the tokens, Token Policy Object (TPO) must be configured with MS CA Connector. For further details, refer to the section "Connector for Microsoft CA" in the *SafeNet Authentication Manager Administrator's Guide*.
- Users must have a Gemalto token or smart card with an appropriate certificate enrolled on it.
- AD FS is set-up as described: https://technet.microsoft.com/en-us/library/dn635116(v=exchg.150).aspx
- It is assumed that the environment is configured and working with domain users user name password authentication.
- SafeNet Authentication Client (10.3) must be installed on all client machines.

# Supported Tokens and Smart Cards in SafeNet Authentication Client

SafeNet Authentication Client (10.3) supports the following tokens and smart cards:

### Certificate-based USB tokens

- SafeNet eToken 5110 GA
- SafeNet eToken 5110 FIPS
- SafeNet eToken 5110 CC

### **Smart Cards**

- Gemalto IDPrime MD 830
- Gemalto IDPrime MD 840

For a list of all supported devices, refer to SafeNet Authentication Client Customer Release Notes.

# **Configuring Exchange 2016 with ADFS**

## **ADFS Configuration**

## Creating a relying party trust for Outlook Web App and EAC

1. In Server Manager, click Tools, and then select AD FS Management.

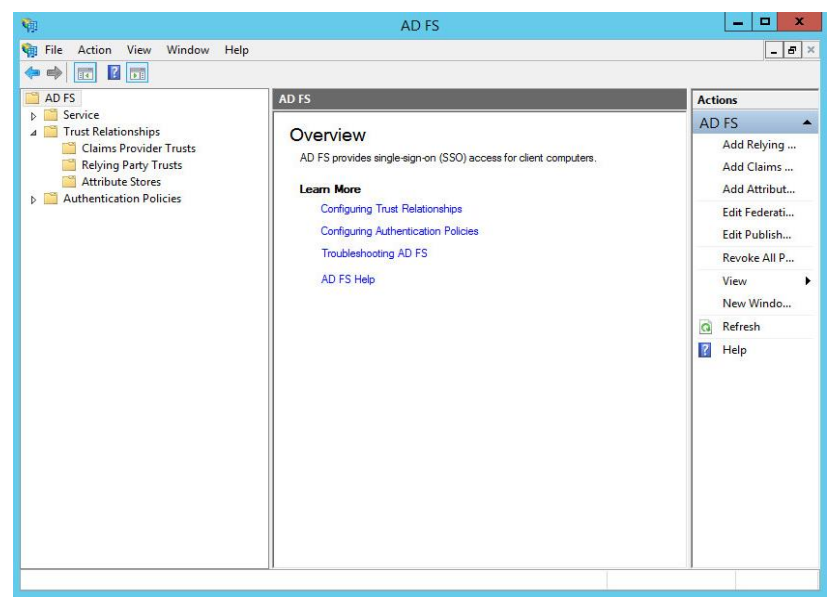

(The screen image above is from Microsoft® software. Trademarks are the property of their respective owners.)

2. In AD FS snap-in, under AD FS\Trust Relationships, right-click Relying Party Trusts, and then click Add Relying Party Trust to open the Add Relying Party Trust wizard.

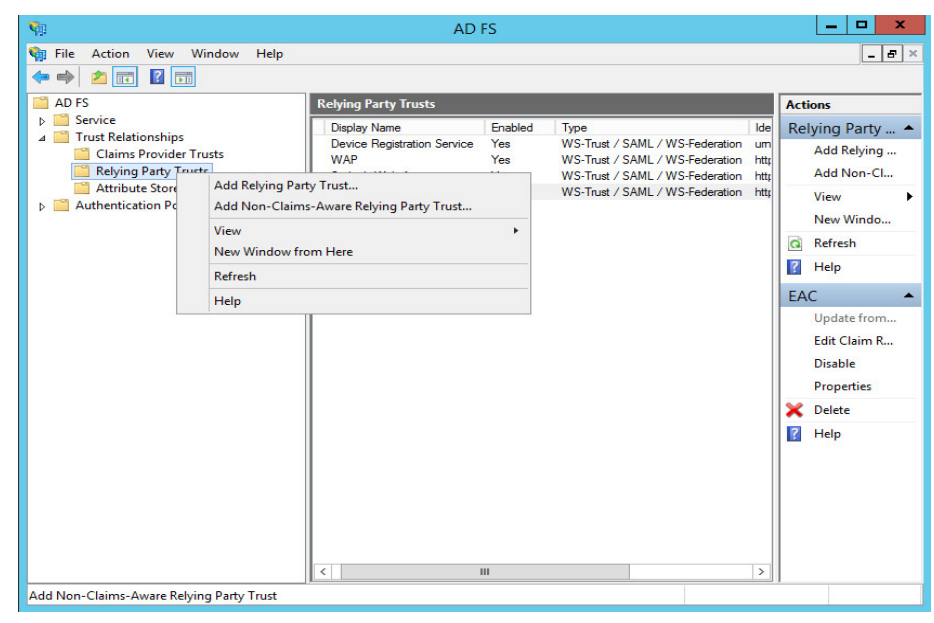

(The screen image above is from Microsoft® software. Trademarks are the property of their respective owners.)

3. On the Welcome page, click Start.

| Add Relying Party Trust Wizard                                                                                                    |
|----------------------------------------------------------------------------------------------------|
|                                                                                                    |
| Velcome to the Add Relying Party Trust Wizard         This wizard will help you add a new relying party trust to the AD FS configuration database. Relying parties authorization decisions.         The relying party trust that this wizard creates defines how this Federation Service recognizes the relying party and issues claims to it. You can define issuance transform rules for issuing claims to the relying party after you complete the wizard.          Previous       Start |
|                                                                                                    |

(The screen image above is from Microsoft® software. Trademarks are the property of their respective owners.)

4. On the Select Data Source page, click Enter data about the relying party manually, and then click Next.

| Add Relying Party Trust Wizard                                                                                                    |                                                                                                    |  |
|----------------------------------------------------------------------------------------------------|----------------------------------------------------------------------------------------------------|--|
| Select Data Source                                                                                                    |                                                                                                    |  |
| Steps<br>Welcome<br>Select Data Source<br>Specify Display Name<br>Choose Profile<br>Configure Certificate<br>Configure URL<br>Configure Multi-factor<br>Authentication Now?<br>Choose Issuance<br>Authentication News<br>Ready to Add Trust<br>Finish | Select an option that this wizard will use to obtain data about this relying party: <ul> <li>Import data about the relying party published online or on a local network.</li> <li>Use this option to import the necessary data and certificates from a relying party organization that publishes its federation metadata address (host name or URL): <ul> <li>Federation metadata address (host name or URL):</li> <li>Example: fs contoso.com or https://www.contoso.com/app</li> </ul> </li> <li>Import data about the relying party from a file <ul> <li>Use this option to import the necessary data and certificates from a relying party organization that has exported its federation metadata to a file. Ensure that this file is from a trusted source. This wizard will not validate the source of the file.</li> <li>Federation metadata file location: <ul> <li>Browse</li> </ul> </li> <li>(e) Enter data about the relying party manually Use this option to manually input the necessary data about this relying party organization. </li> </ul></li></ul> |  |
|                                                                                                    | < Previous Next > Cancel                                                                                                    |  |

(The screen image above is from Microsoft<sup>®</sup> software. Trademarks are the property of their respective owners.)

5. On the **Specify Display Name** page, in the **Display Name** box, type **Outlook Web App** or **OWA**, and then under **Notes**, you can type a description for this relying party trust (such as **This is a trust for https://** exchange.integ.com/owa) and then click **Next**.

| Ŵ                                                                                                    | Add Relying Party Trust Wizard                                        | ×   |
|----------------------------------------------------------------------------------------------------|-----------------------------------------------------------------------|-----|
| Specify Display Nan                                                                                                    | ne                                                                    |     |
| Steps                                                                                                    | Enter the display name and any optional notes for this relying party. |     |
| Welcome                                                                                                    | Display name:                                                         |     |
| Select Data Source                                                                                                    | OWA                                                                   |     |
| Specify Display Name                                                                                                    | Notes:                                                                |     |
| Choose Profile     Configure Certificate     Configure URL     Configure Identifiers     Configure Multi-factor     Authentication Now?     Choose Issuance     Authorization Rules     Ready to Add Trust     Finish |                                                                       | < > |
|                                                                                                    | < Previous Next > Can                                                 | cel |

(The screen image above is from Microsoft® software. Trademarks are the property of their respective owners.)

6. On the Choose Profile page, click AD FS profile, and then click Next.

| <b>\$</b>                                                                                                    | Add Relying Party Trust Wizard                                                                                                    | x  |
|----------------------------------------------------------------------------------------------------|----------------------------------------------------------------------------------------------------|----|
| Choose Profile                                                                                                    |                                                                                                    |    |
| Steps<br>Welcome<br>Select Data Source<br>Specify Display Name<br>Configure Certificate<br>Configure URL<br>Configure Multi-factor<br>Authentication Now?<br>Choose Issuance<br>Authentication Rules<br>Ready to Add Trust<br>Finish | <ul> <li>This wizard uses configuration profiles to aid in creating the relying party trust. Choose the appropriate configuration profile for this relying party trust.</li> <li>AD FS profile This profile supports relying parties that are interoperable with new AD FS features, such as security token encryption and the SAML 2.0 protocol. AD FS 1.0 and 1.1 profile This profile supports relying parties that are interoperable with AD FS 1.0 and 1.1.</li></ul> |    |
|                                                                                                    | < Previous Next > Cance                                                                                                    | el |

(The screen image above is from Microsoft<sup>®</sup> software. Trademarks are the property of their respective owners.)

7. On the **Configure Certificate** page, click **Next**.

| <b>%</b>                                                                                                    | Add Relying Party Trust Wizard                                                                                                    | x |
|----------------------------------------------------------------------------------------------------|----------------------------------------------------------------------------------------------------|---|
| Configure Certificate                                                                                                    |                                                                                                    |   |
| Configure Certificate<br>Steps<br>• Welcome<br>• Select Data Source<br>• Specify Display Name<br>• Choose Profile<br>• Configure Certificate<br>• Configure URL<br>• Configure URL<br>• Configure Multi factor<br>Authentication Now?<br>• Choose Issuance<br>Authonization Rules<br>• Ready to Add Trust<br>• Finish | Specify an optional token encryption certificate. The token encryption certificate is used to encrypt the claims that are sent to this relying party. The relying party will use the private key of this certificate to decrypt the claims that are sent to it. To specify the certificate, click Browse |   |
|                                                                                                    | < Previous Next > Cancel                                                                                                    |   |

(The screen image above is from Microsoft® software. Trademarks are the property of their respective owners.)

8. On the Configure URL page, **click Enable support for the WS-Federation Passive protocol**, and then under **Relying party WS-Federation Passive protocol URL**, type your OWA's URL (for example, https://exchange.integ.com/owa/), and then click **Next**.

| <b>\$</b>                                                                                                    | Add Relying Party Trust Wizard                                                                                                    |
|----------------------------------------------------------------------------------------------------|----------------------------------------------------------------------------------------------------|
| Configure URL                                                                                                    |                                                                                                    |
| Steps<br>Welcome<br>Select Data Source<br>Specify Display Name<br>Choose Profile<br>Corfigure Cetificate<br>Corfigure URL<br>Configure Mulifactor<br>Authentication Now?<br>Choose Issuance<br>Authoritication Rules<br>Ready to Add Trust<br>Finish | AD FS supports the WS-Trust, WS-Federation and SAML 2.0 WebSSO protocols for relying parties. If WS-Federation, SAML or both are used by the relying party, select the check boxes for them and specify the URLs to use. Support for the WS-Trust protocol is always enabled for a relying party.<br>✓ Enable support for the WS-Trust protocol WS-trust protocol The WS-Federation Passive protocol URLs upports Web-browser-based claims providers using the WS-Federation Passive protocol URL:<br>https://exchange.integ.com/owa/<br>Example: https://fs.cortoso.com/adfs/ls/<br>Cample: https://signigie-sign-on (SSO) service URL supports Web-browser-based claims providers using the SAML 2.0 WebSSO protocol<br>The SAML 2.0 single-sign-on (SSO) service URL supports Web-browser-based claims providers using the SAML 2.0 WebSSO protocol<br>Relying party <u>S</u> AML 2.0 SSO service URL:<br>Example: https://www.contoso.com/adfs/ls/<br>Example: https://www.contoso.com/adfs/ls/ |
|                                                                                                    | < Previous Next > Cancel                                                                                                    |

(The screen image above is from Microsoft® software. Trademarks are the property of their respective owners.)

9. On the **Configure Identifiers** page, specify one or more identifiers for this relying party, click **Add** to add them to the list, and then click **Next**.

| <b>\$</b> #                                                 | Add Relying Party Trust Wizard                                                                                                    |
|-------------------------------------------------------------|----------------------------------------------------------------------------------------------------|
| Configure Identifiers                                       |                                                                                                    |
| Steps<br>Welcome<br>Select Data Source                      | Relying parties may be identified by one or more unique identifier strings. Specify the identifiers for this relying<br>party trust. |
| Specify Display Name                                        |                                                                                                    |
| Choose Profile     Configure Certificate                    | Example: https://fs.contoso.com/adfs/services/trust Relvino.party trust identifiers:                                                 |
| Configure URL                                               | https://exchange.integ.com/owa/ Remove                                                                                               |
| Configure Identifiers                                       |                                                                                                    |
| Configure Multi-factor<br>Authentication Now?               |                                                                                                    |
| <ul> <li>Choose Issuance<br/>Authorization Rules</li> </ul> |                                                                                                    |
| Ready to Add Trust                                          |                                                                                                    |
| <ul> <li>Finish</li> </ul>                                  |                                                                                                    |
|                                                             | < Previous Next > Cancel                                                                                                    |

(The screen image above is from Microsoft® software. Trademarks are the property of their respective owners.)

10. On the **Configure Multi-factor Authentication Now?** Page, leave the default configuration (we will configure MFA later on) and then click **Next**.

| <b>\$</b>                                                                                                    | Add                                                                                                    | Relying Party T                                                                                                    | rust Wizard                                                                                                    |                                                                | X    |
|----------------------------------------------------------------------------------------------------|----------------------------------------------------------------------------------------------------|----------------------------------------------------------------------------------------------------|----------------------------------------------------------------------------------------------------|----------------------------------------------------------------|------|
|                                                                                                    |                                                                                                    |                                                                                                    |                                                                                                    |                                                                |      |
| Steps<br>Welcome<br>Select Data Source                                                                                                    | Configure multi-factor a there is a match for an                                                                                  | authentication setting<br>y of the specified req                                                                                                  | s for this relying party trust. Multi-factor auti<br>uirements.                                                                                                    | nentication is required                                        | d if |
| <ul> <li>Specify Display Name</li> <li>Choose Profile</li> <li>Configure Certificate</li> <li>Configure URL</li> <li>Configure Identifiers</li> <li>Configure Multi factor<br/>Authentication Now?</li> <li>Choose Issuance<br/>Authonization Rules</li> <li>Ready to Add Trust</li> <li>Finish</li> </ul> | Multifactor Auther     Requirements     I do not want to co     Configure multifact You can also configure Authentication Policie | tication<br>Users/Groups<br>Device<br>Location<br>nfigure multi-factor au<br>or authentication set<br>e multi-factor authe<br>s node. For more in | INTEG\Domain Users<br>Not configured<br>Extranet, Intranet<br>thentication settings for this relying party tru-<br>tings for this relying party trust.<br>ntication settings for this relying party tru<br>formation, see <u>Configuring Authentication</u> | Global Settings<br>ust at this time.<br>Ist by navigating to t | the  |
|                                                                                                    |                                                                                                    |                                                                                                    | < Previous Nex                                                                                                    | t > Cancel                                                     |      |

(The screen image above is from Microsoft® software. Trademarks are the property of their respective owners.)

11. On the Choose Issuance Authorization Rules page, select Permit all users to access this relying party, and then click next.

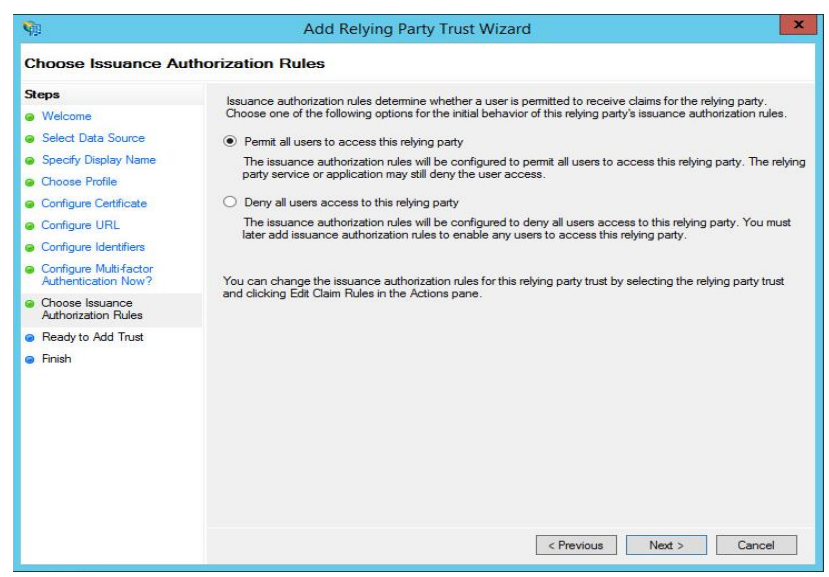

(The screen image above is from Microsoft<sup>®</sup> software. Trademarks are the property of their respective owners.)

12. On the **Ready to Add Trust** page, review the settings, and then click **Next** to save your relying party trust information.

| <b>\$</b>                                                                                                    | Add Relying Party Trust Wizard                                                                                                    |
|----------------------------------------------------------------------------------------------------|----------------------------------------------------------------------------------------------------|
| Ready to Add Trust                                                                                                    |                                                                                                    |
| Steps Welcome Select Data Source Select Data Source Specify Display Name Choose Profile Configure Certificate Configure URL Configure URL Configure Identifiers Configure Identifiers Configure MultiFactor Authentication New? Choose leasance Authorization Rules Ready to Add Trust Finish | The relying party trust has been configured. Review the following settings, and then click Next to add the relying party trust to the AD FS configuration database.  Monitoring Identifiers Encryption Signature Accepted Claims Organization Endpoints Not < > Specify the monitoring settings for this relying party trust.  Relying party's federation metadata URL:  Monitor relying party: Accematically update relying party  This relying party's federation metadata data was last checked on: < (never >  This relying party was last updated from federation metadata on: < (never > |
|                                                                                                    | < Previous Next > Cancel                                                                                                    |

(The screen image above is from Microsoft® software. Trademarks are the property of their respective owners.)

13. On the Finish page, verify that Open the Edit Claim Rules dialog for this relying party trust when the wizard closes is unchecked, and click Close.

| <b>\$</b>                                                                                                    | Add Relying Party Trust Wizard                                                                                                    | x |
|----------------------------------------------------------------------------------------------------|----------------------------------------------------------------------------------------------------|---|
| Finish                                                                                                    |                                                                                                    |   |
| Steps<br>Welcome<br>Select Data Source<br>Specify Display Name<br>Choose Profile<br>Configure Cettificate<br>Configure URL<br>Configure Identifiers<br>Configure Multi-factor<br>Authentication Now?<br>Choose Issuance<br>Authorization Rules<br>Ready to Add Trust<br>Finish | The relying party trust was successfully added to the AD FS configuration database.<br>You can modify this relying party trust by using the Properties dialog box in the AD FS Management snap in<br>Open the Edit Claim Rules dialog for this relying party trust when the wizard closes |   |
|                                                                                                    | Close                                                                                                    |   |

(The screen image above is from Microsoff<sup>®</sup> software. Trademarks are the property of their respective owners.)

- 14. To create a relying party trust for EAC, repeat steps 1-13 with the following differences:
  - In step 5, enter EAC for the display name instead of Outlook Web App. For the description, you can enter, for example, This is a trust for the Exchange Admin Center.
  - In step 8, the Relying party WS-Federation Passive protocol URL is ECP's URL (for example, https://exchange.integ.com/ecp/).

The ADFS Relying Party Trusts pane should now include two new trusts (OWA and ECP):

| Image: Service       Image: Service       Actions         Image: Service       Image: Service       Image: Service       Actions         Image: Service       Image: Service       Image: Service       Actions         Image: Service       Image: Service       Image: Service       Actions         Image: Service       Image: Service       Image: Service       Actions         Image: Service       Image: Service       No       WS-T                                                                                                    | la .                                                                                                    | AD FS                                                                                                    |
|----------------------------------------------------------------------------------------------------|----------------------------------------------------------------------------------------------------|----------------------------------------------------------------------------------------------------|
| AD FS       Daplay Name       Enabled       Type       Identifier         Ad Resime Provider Truts       Daplay Name       Enabled       Type       Identifier         Ad Resime Provider Truts       Daplay Name       Enabled       Type       Identifier         Ad Resime Provider Truts       Daplay Name       Enabled       Type       Identifier         Ad Relying Party Truts       Daplay Truts       Add Relying Party Truts       Add Relying Party Truts         Add Relying Party Truts       Daplay Identifier       No       WS-T       Https://doi:rtip.ou/mail.pdf         Integration Service       Yee       WS-T       https://doi:rtip.ou/mail.pdf       Add Non-Claims-A         Integration Service       Yee       WS-T       https://doi:rtip.ou/mail.pdf       Add Non-Claims-A         Integration Service       Yee       WS-T       https://doi:rtip.ou/mail.pdf       Add Non-Claims-A         Integration Service       Yee       WS-T       https://doi:rtip.ou/mail.pdf       Add Non-Claims-A         Integration Service       Yee       WS-T       https://doi:rtip.ou/mail.pdf       No         Integration Service       Yee       WS-T       https://doi:rtip.ou/mail.pdf       No         Integration Service       WS-T       https://doi:r                                                                                                    | File Action View Window Help                                                                                                    |                                                                                                    |
| <ul> <li>Service</li> <li>Trut Relationships</li> <li>Claims Provider Truts</li> <li>Relying Party Truts</li> <li>Relying Party Truts</li> <li>Authentication Policies</li> </ul> Display Name Enabled Type Identifier Relying Party Truts Display Truts Display Truts Display Truts Display Truts Relying Party Truts Display Truts Display Truts Relying Party Truts Display Truts Display Truts </td <td>🗭 🖤 🛛 🕅 🖬 🔟 🔟</td> <td>ng Party Trusts Actions</td> | 🗭 🖤 🛛 🕅 🖬 🔟 🔟                                                                                                    | ng Party Trusts Actions                                                                                                    |
| < m >                                                                                                    | <ul> <li>Envice</li> <li>Trust Beltinships</li> <li>Claims Provider Trusts</li> <li>Relying Party Trusts</li> <li>Athibut Stores</li> <li>Authentication Policies</li> </ul> | Japiday Name     Enabled     Type     Identifier       Jevice Registration Service     No     WS-T     ummed add uriting com/app 1/<br>WS-T     Add Relying Party Trus       Japiday Name     Yes     WS-T     https://dx.https://dx.https: |

(The screen image above is from Microsoft® software. Trademarks are the property of their respective owners.)

## Adding ADFS claim rules for OWA and EAC

In a claims-based identity model, the function of Active Directory Federation Services (AD FS) as a federation service is to issue a token that contains a set of claims. Claims rules govern the decisions in regard to claims that AD FS issues. Claim rules and all server configuration data are stored in the AD FS configuration database.

#### You must create three claim rules:

- Active Directory user SID
- Active Directory group SID
- Active Directory UPN

#### To add the required claims:

1. In Server Manager, click Tools, and then click AD FS Management.

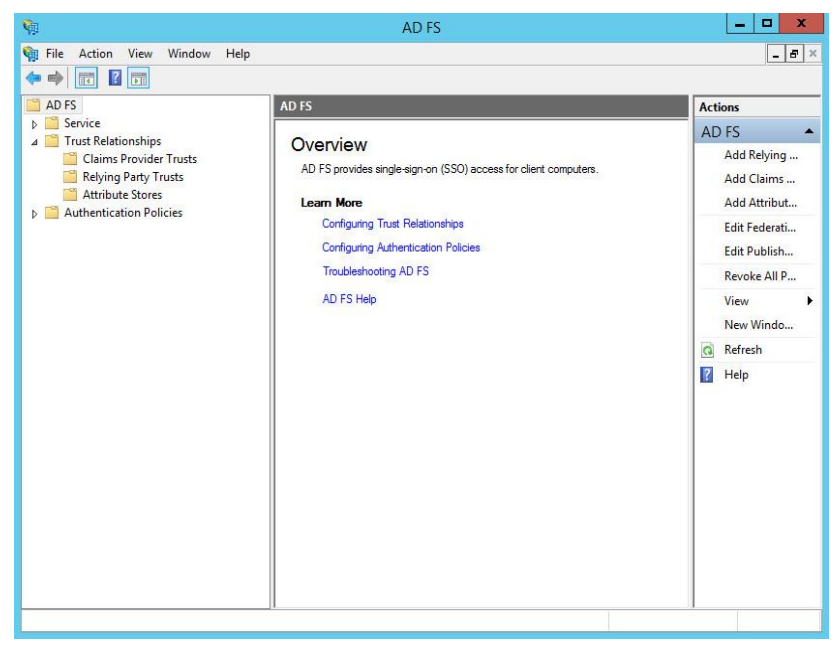

(The screen image above is from Microsoft® software. Trademarks are the property of their respective owners.)

2. In the console tree, under AD FS\Trust Relationships, click the Relying Party Trusts, and then right-click the Outlook Web App trust, and then click Edit Claim Rules.

| 🕨 🐟 😰 🔝 🖬 📰                                                                                                    | Relving Party Trusts                                                                                                    | _                                                                                                |                                            | -                            | _                                                                                                    | Actions                                                                                                    |
|----------------------------------------------------------------------------------------------------|----------------------------------------------------------------------------------------------------|--------------------------------------------------------------------------------------------------|--------------------------------------------|------------------------------|----------------------------------------------------------------------------------------------------|----------------------------------------------------------------------------------------------------|
| <ul> <li>AD FS</li> <li>Service</li> <li>Tuxt Relationships</li> <li>Claims Provider Trusts</li> <li>Relying Party Trusts</li> <li>Attribute Stores</li> <li>Authentication Policies</li> </ul> | Relying Party Trusts           Deploy Name           Derice Registration Servic           https://citikg.com/app           https://citikg.com/app           https://citikg.com/app | os<br>1/<br>Update from Federatio<br>Edit Claim Rules<br>Disable<br>Properties<br>Delete<br>Help | Enabled<br>No<br>Yes<br>Ver<br>In Metadata | Type<br>WS-T<br>WS-T<br>WC-T | Mantfler<br>ummende die Integ com<br>https://doi.integ.com/apo/1/<br>app//containue at die doningy<br>https://exchane at die doningy<br>https://exchane at die doningy | Actions<br>Relying Party Trusts<br>Add Rehing Party Trus.<br>Add Non-Claims-Awar<br>View<br>New Window from Here<br>Refersh<br>Help<br>https://exchane.integ<br>Update from Federatio<br>Edit Claim Rules<br>Disable<br>Properties<br>Delete<br>Help<br>Help |

(The screen image above is from Microsoft® software. Trademarks are the property of their respective owners.)

3. In the **Edit Claim Rules** window, on the **Issuance Transform Rules** tab, click **Add Rule** to start the Add Transform Claim Rule Wizard.

| suance Transform Rules  | Issuance Authorization Rul      | es Delegation Authorizat       | ion Rules |
|-------------------------|---------------------------------|--------------------------------|-----------|
| The following transform | rules specify the claims that w | vill be sent to the relying pa | rty.      |
| Order Rule Name         |                                 | Issued Claims                  |           |
|                         |                                 |                                |           |
|                         |                                 |                                |           |
|                         |                                 |                                |           |
|                         |                                 |                                |           |
|                         |                                 |                                |           |
|                         |                                 |                                |           |
|                         |                                 |                                |           |
|                         |                                 |                                |           |
|                         |                                 |                                |           |
| Add Rule Edit           | Rule                            |                                |           |
|                         |                                 |                                |           |

(The screen image above is from Microsoft® software. Trademarks are the property of their respective owners.)

4. On the Select Rule Template page, under Claim rule template, select Send Claims Using a Custom Rule, and click Next.

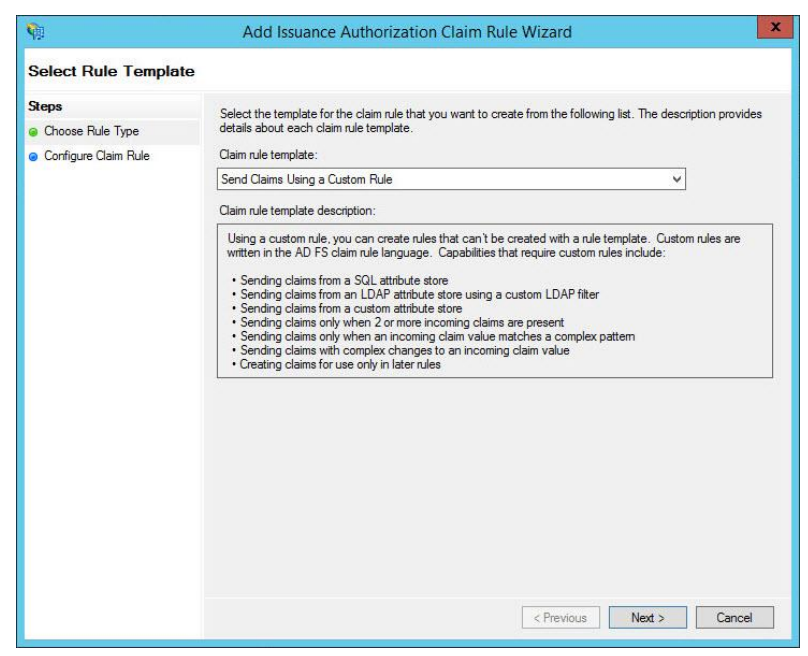

(The screen image above is from Microsoft® software. Trademarks are the property of their respective owners.)

5. On the Configure Rule page, in the Choose Rule Type step, under Claim rule name, enter the name for the claim rule. Use a descriptive name for the claim rule, for example, ActiveDirectoryUserSID. Under Custom rule, enter the following claim rule language syntax:

c:[Type == "http://schemas.microsoft.com/ws/2008/06/identity/claims/windowsaccountname", Issuer == "AD AUTHORITY"] => issue(store = "Active Directory", types = ("http://schemas.microsoft.com/ws/2008/06/identity/claims/primarysid"), query = ";objectSID;{0}", param = c.Value);

| Edit Rule - ActiveDirectoryUserSID                                                                                                    | )   |
|----------------------------------------------------------------------------------------------------|-----|
| You can configure a custom claim rule, such as a rule that requires multiple incoming claims or that extracts<br>claims from a SQL attribute store. To configure a custom rule, type one or more optional conditions and an<br>ssuance statement using the AD FS claim rule language. |     |
| Calin fore name.<br>ActiveDirectoryUserSID                                                                                                    | _   |
| Rule template: Send Claims Using a Custom Rule                                                                                                    |     |
| Custom rule:                                                                                                    |     |
| <pre>c:[Type == "http://schemas.microsoft.com/ws/2008/06/identity/claims/windowsaccount<br/>mme", Issuer == "AD AUTHORITY"]</pre>                                                                                                    | < . |
|                                                                                                    | ~   |
|                                                                                                    |     |
|                                                                                                    |     |
|                                                                                                    |     |
| OK Cancel                                                                                                    | -   |

(The screen image above is from Microsoft® software. Trademarks are the property of their respective owners.)

- 6. On the **Configure Rule** page, click **OK**.
- 7. In the Edit Claim Rules window, on the Issuance Transform Rules tab, click Add Rule to start the Add Transform Claim Rule Wizard.

| suance 1  | ransform Rules   | Issuance Authorization R     | ules Delegation Authori:     | zation Rules |
|-----------|------------------|------------------------------|------------------------------|--------------|
| The follo | wing transform n | ules specify the claims that | will be sent to the relying  | party.       |
| Order     | Rule Name        |                              | Issued Claims                |              |
| 1         | ActiveDirectory  | UserSID                      | <see claim="" rule=""></see> |              |
|           |                  |                              |                              | *            |
| Add F     | ule              | Rule                         |                              |              |
|           |                  |                              |                              |              |

(The screen image above is from Microsoft® software. Trademarks are the property of their respective owners.)

8. On the Select Rule Template page, under Claim rule template, select Send Claims Using a Custom Rule, and then click Next.

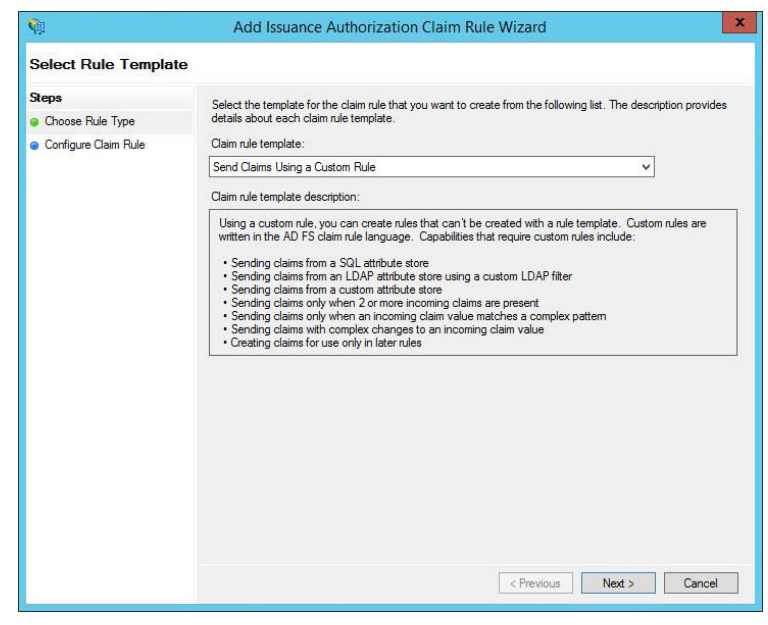

(The screen image above is from Microsoft® software. Trademarks are the property of their respective owners.)

9. On the **Configure Rule** page, on the **Choose Rule Type** step, under **Claim rule name**, enter the name for the claim rule. Use a descriptive name for the claim rule, for example, **ActiveDirectoryGroupSID**. Under **Custom rule**, enter the following claim rule language syntax for this rule:

| c:[Type == "http://schemas.microsoft.com/ws/2008/06/identity/claims/windowsaccountname", |  |
|------------------------------------------------------------------------------------------|--|
| Issuer == "AD AUTHORITY"]                                                                |  |

=> issue(store = "Active Directory", types =
 ("http://schemas.microsoft.com/ws/2008/06/identity/claims/groupsid"), query =
 ";tokenGroups(SID);{0}", param = c.Value);

| Edit Rule - ActiveDirectoryGroupSID                                                                                                    | × |
|----------------------------------------------------------------------------------------------------|---|
| You can configure a custom claim rule, such as a rule that requires multiple incoming claims or that extract<br>claims from a SQL attribute store. To configure a custom rule, type one or more optional conditions and an<br>issuance statement using the AD FS claim rule language.                   | s |
| Claim rule name:                                                                                                    |   |
| ActiveDirectoryGroupSID                                                                                                    |   |
| Rule template: Send Claims Using a Custom Rule                                                                                                    |   |
| Custom rule:                                                                                                    |   |
| <pre>c:[Type == "http://schemas.microsoft.com/ws/2008/06/identity/claims/windowsaccount name", Issuer == "AD AUTHORITY"] =&gt; issue(store = "Active Directory", types = ("http://schemas.microsoft.com/ws/2008/06/identity/claims/groupsid"), query = ";tokenGroups(SID);{0}", param = c.Value);</pre> | < |
|                                                                                                    |   |
|                                                                                                    |   |
|                                                                                                    |   |
|                                                                                                    |   |
|                                                                                                    |   |
|                                                                                                    |   |
| OK Cancel                                                                                                    |   |
|                                                                                                    |   |

(The screen image above is from Microsoft<sup>®</sup> software. Trademarks are the property of their respective owners.)

10. On the **Configure Rule** page, click **OK**.

11. In the Edit Claim Rules window, on the Issuance Transform Rules tab, click Add Rule to start the Add Transform Claim Rule wizard.

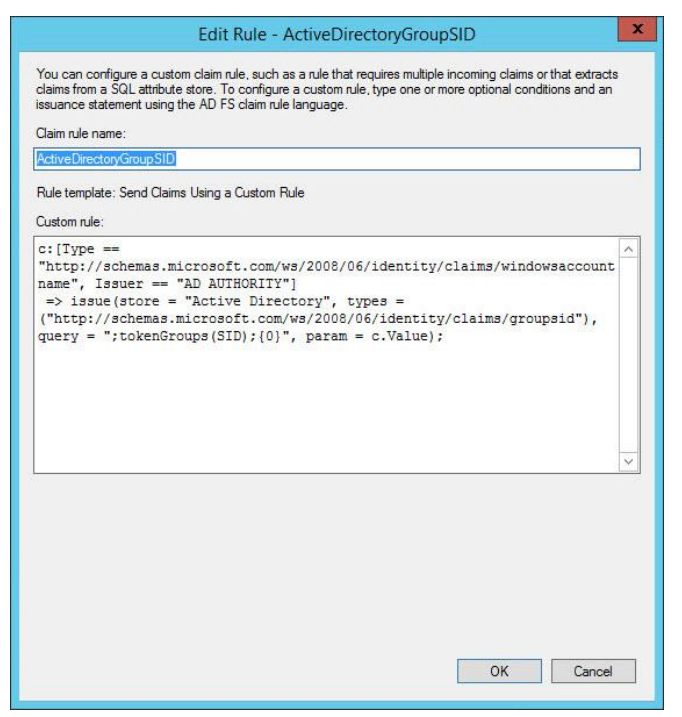

(The screen image above is from Microsoff® software. Trademarks are the property of their respective owners.)

| ance ]                  | Fransform Rules  | Issuance Authorizat                  | ion Rules Delegat                                       | ion Authorization  | Rules |
|-------------------------|------------------|--------------------------------------|---------------------------------------------------------|--------------------|-------|
| he f <mark>ol</mark> lo | wing transform n | ules spec <mark>ify</mark> the claim | s that will be sent to                                  | the relying party. |       |
| Order                   | Rule Name        |                                      | Issued Cla                                              | ims                | 1     |
| 1                       | ActiveDirectory  | UserSID                              | <see clain<="" td=""><td>n rule&gt;</td><td></td></see> | n rule>            |       |
| 2                       | ActiveDirectory  | GroupSID                             | <see clain<="" td=""><td>n rule&gt;</td><td></td></see> | n rule>            |       |
|                         |                  |                                      |                                                         |                    | 1     |
|                         |                  |                                      |                                                         |                    | •     |
|                         |                  |                                      |                                                         |                    |       |
| Add F                   | tule Edit f      | Rule                                 | Rule                                                    |                    |       |
|                         |                  |                                      |                                                         |                    |       |

(The screen image above is from Microsoft® software. Trademarks are the property of their respective owners.)

12. On the Select Rule Template page, under Claim rule template, select Send Claims Using a Custom Rule, and then click Next.

| <b>\$</b>            | Add Issuance Authorization Claim Rule Wizard                                                                                                    |
|----------------------|----------------------------------------------------------------------------------------------------|
| Select Rule Templa   | te                                                                                                    |
| Steps                | Select the template for the claim rule that you want to create from the following list. The description provides<br>details about each claim rule template.                                                                                                    |
| Configure Claim Rule | Claim rule template:                                                                                                    |
|                      | Send Claims Using a Custom Rule 🗸 🗸                                                                                                    |
|                      | Claim rule template description:                                                                                                    |
|                      | Using a custom rule, you can creater urles that can't be created with a nule template. Custom rules are<br>written in the AD FS claim rule language. Capabilities that require custom rules include:<br>• Sending claims from an LDAP attribute store using a custom LDAP filter<br>• Sending claims from a custom attribute store<br>• Sending claims only when 2 or more incoming claims are present<br>• Sending claims only when a nic noming claim value matches a complex pattern<br>• Sending claims only with complex changes to an incoming claim value<br>• Creating claims for use only in later rules |
|                      | < Previous Next > Cancel                                                                                                    |

(The screen image above is from Microsoft® software. Trademarks are the property of their respective owners.)

13. On the Configure Rule page, on the Choose Rule Type step, under Claim rule name, enter the name for the claim rule. Use a descriptive name for the claim rule, for example, ActiveDirectoryUPN. Under Custom rule, enter the following claim rule language syntax for this rule:

c:[Type == "http://schemas.microsoft.com/ws/2008/06/identity/claims/windowsaccountname", Issuer == "AD AUTHORITY"]

=> issue(store = "Active Directory", types = ("http://schemas.xmlsoap.org/ws/2005/05/identity/claims/upn"), query = ";userPrincipalName;{0}", param = c.Value);

| You can configure a custom claim rule, such as a rule that requires multiple incoming claims or that<br>claims from a SQL attribute store. To configure a custom rule, type one or more optional conditions a | extracts<br>and an |
|----------------------------------------------------------------------------------------------------|--------------------|
| issuance statement using the AD FS claim rule language.                                                                                                    |                    |
| Claim rule name:                                                                                                    |                    |
| ActiveDirectoryUPN                                                                                                    |                    |
| Rule template: Send Claims Using a Custom Rule                                                                                                    |                    |
| Custom rule:                                                                                                    |                    |
| c:[Type ==                                                                                                    |                    |
| "http://schemas.microsoft.com/ws/2008/06/identity/claims/windowsacc                                                                                                    | count              |
| => issue(store = "Active Directory", types =                                                                                                    |                    |
| ("http://schemas.xmlsoap.org/ws/2005/05/identity/claims/upn"), ques                                                                                                    | ry =               |
| ";userFrincipaiName;{U}", param = c.value);                                                                                                    |                    |
|                                                                                                    |                    |
|                                                                                                    |                    |
|                                                                                                    |                    |
|                                                                                                    |                    |
|                                                                                                    |                    |
|                                                                                                    |                    |
|                                                                                                    |                    |
|                                                                                                    |                    |
|                                                                                                    |                    |
|                                                                                                    |                    |
|                                                                                                    |                    |
|                                                                                                    |                    |

(The screen image above is from Microsoff® software. Trademarks are the property of their respective owners.)

- 14. Click OK.
- 15. In the Edit Claim Rules window, click Apply, and then OK.

| suance 1  | Fransform Rules    | Issuance Authorization F                   | Rules Delegation Authori      | zation Rules |
|-----------|--------------------|--------------------------------------------|-------------------------------|--------------|
| The follo | wing transform n   | ules spec <mark>i</mark> fy the claims tha | t will be sent to the relying | party.       |
| Order     | Rule Name          |                                            | Issued Claims                 |              |
| 1         | ActiveDirectory    | UserSID                                    | <see claim="" rule=""></see>  |              |
| 2         | ActiveDirectory    | GroupSID                                   | <see claim="" rule=""></see>  |              |
|           |                    |                                            |                               | 1            |
| Add F     | <b>tule</b> Edit F | Rule   Remove Rule                         |                               |              |
|           |                    |                                            |                               |              |

(The screen image above is from Microsoft® software. Trademarks are the property of their respective owners.)

## **Configuring AD FS Authentication Policy:**

- 1. In the ADFS Management window, right click on the Authentication Policies and choose to Edit Global Primary Authentication.
- 2. In the **Primary** tab, make sure **Form Authentication** is checked both for Extranet and Intranet.
- 3. In the Multi-factor tab:
  - a. Add the users/groups to be controlled by the MFA.
  - b. Choose Extranet/Intranet (or both) according to your preferred configuration.
  - c. Make sure **Certificate Authentication** is checked as additional authentication methods.
  - d. Press ok.

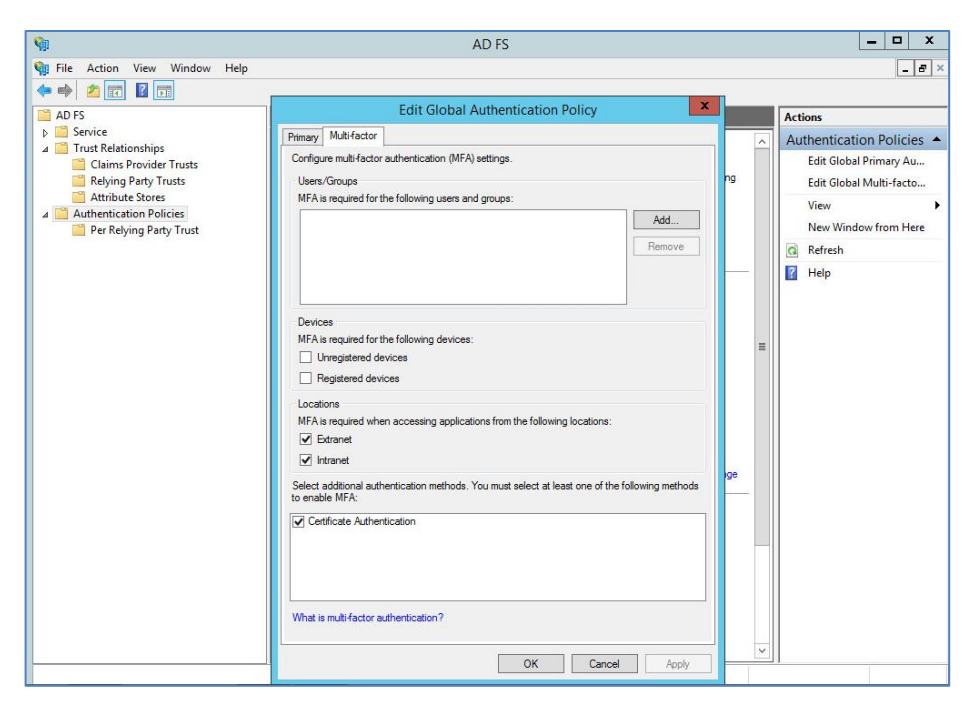

(The screen image above is from Microsoft® software. Trademarks are the property of their respective owners.)

## **Exchange Configuration**

In this step, after configuring AD FS to use claims-based authentication with Outlook Web App and EAC, it is needed to enable AD FS on the exchange side:

- 1. Copy signing certificate thumbprint From AD FS Server
- 2. **ON ADFS Server** Locate the AD FS token signing certificate thumbprint by using Windows PowerShell on the AD FS server.
  - a. Open Windows PowerShell and enter: Get-ADFSCertificate -CertificateType "Token-signing"
  - b. Copy the signing certificate thumbprint
- 3. On **Exchange Server**, using the Exchange Management Shell enter and run (see the example and paste the signing certificate thumbprint where needed):

#### Example:

Open Exchange Management Shell and enter:

\$uris = @(" https://exchange.integ.com/owa/","https://exchange.integ.com/ecp/")
Set-OrganizationConfig -AdfsIssuer "https://adfs.integ.com/adfs/ls/" -AdfsAudienceUris \$uris AdfsSignCertificateThumbprint"88970C64278A15D642934DC2987D9CCA5E65DS3B"

4. Enable ADFS authentication on the virtual directories.

- 5. **On the Exchange Server** using the Exchange Management Shell Enable ADFS authentication enter and run following:
  - a. For ECP Open Windows PowerShell and enter:

Get-EcpVirtualDirectory | Set-EcpVirtualDirectory -AdfsAuthentication \$true -BasicAuthentication \$false -DigestAuthentication \$false -FormsAuthentication \$false -WindowsAuthentication \$false

b. For OWA Open Windows PowerShell and enter:

Get-OwaVirtualDirectory | Set-OwaVirtualDirectory -AdfsAuthentication \$true -BasicAuthentication \$false -DigestAuthentication \$false -FormsAuthentication \$false -WindowsAuthentication \$false - OAuthAuthentication \$false

Note: ECP virtual directory must be configured before OWA

6. Perform IIS Reset.

# **Running the Solution**

After ADFS and Exchange is configured to use authentication (through ADFS), users can log on to Exchange 2016 using Multi Factor Authentication.

### **Prerequisites:**

- SafeNet Authentication Client is installed
- Token/smart card with smart card user certificate is connected.

#### To run the solution:

1. The administrator browses to the exchange URL **Example**: https://exchange.integ.com/ecp/ and is redirected to the organization's ADFS login page.

| ADFS Gemalto                             |
|------------------------------------------|
| Sign in with your organizational account |
| safenetdemos\administrator               |
| •••••••                                  |
| Sign in                                  |
|                                          |
|                                          |
|                                          |
|                                          |
|                                          |
| © 2013 Microsoft                         |

(The screen image above is from Microsoff<sup>®</sup> software. Trademarks are the property of their respective owners.)

- 2. The administrator enters AD credentials and clicks Sign in.
- 3. After successful login, when prompted to confirm certificate, the administrator clicks OK.

| A                                                                                                    | DFS Gemalto                                                                                                    |
|----------------------------------------------------------------------------------------------------|----------------------------------------------------------------------------------------------------|
| Windows Security                                                                                                    |                                                                                                    |
| Confirm Certificate<br>Confirm this certificate by clicking OK. If this is not the correct certificate,<br>click Cancel.       | ome SAFENETDEMOS\administrator<br>urity reasons, we require additional information<br>y your account                  |
| Administrator<br>Issue: safenetdemos-SERVER2008R<br>Valid From: 1/26/2017 to 1/26/2018<br>Click here to view certificate prope | a certificate that you want to use for<br>tication. If you cancel the operation, please<br>our browser and try again. |
| OK                                                                                                    |                                                                                                    |
|                                                                                                    |                                                                                                    |
| © 20                                                                                                    | 113 Microsoft                                                                                                    |

(The screen image above is from Microsoft<sup>®</sup> software. Trademarks are the property of their respective owners.)

4. After certificate confirmation, the smart card logon window opens. The user enters the token/smart card password and clicks **OK**.

|                            |                          | ADFS Ge           | emalto                           |
|----------------------------|--------------------------|-------------------|----------------------------------|
| S Token Logon              | ation Client             |                   | ENETDEMOS\administrator          |
| Enter the Token Password   | My Token                 | Security tobe the | punt<br>that you want to use for |
| Token Name:                | Current Language: EN     |                   | er and try again.                |
| This is an unlicensed copy | for evaluation use only. | OK Cancel         |                                  |
|                            |                          | © 2013 Microsoft  |                                  |

(The screen image above is from Microsoft<sup>®</sup> software. Trademarks are the property of their respective owners.)

5. After another successful login, the user is redirected to the organization's Exchange server (in this example: https://exchange.integ.com/ecp/)

| recipients            | mailboyes group | s resources contacts             | shared migration               |                                |
|-----------------------|-----------------|----------------------------------|--------------------------------|--------------------------------|
| recipients            | indiboxes group | s resources contacts             | shared migration               |                                |
| Dermissions           |                 |                                  |                                |                                |
| compliance management | +-/ = 23        |                                  |                                |                                |
| organization          | DISPLAY NAME    | <ul> <li>MAILBOX TYPE</li> </ul> | EMAIL ADDRESS                  |                                |
| protection            | Administrator   | User                             | Administrator@safenetdemos.com | Administrator                  |
| orotection            |                 |                                  |                                | User mailbox                   |
| mail flow             |                 |                                  |                                | Administrator@safenetdemos.com |
| mobile                |                 |                                  |                                | Title:                         |
| 0.0.10.10             |                 |                                  |                                | Work phone:                    |
| oublic folders        |                 |                                  |                                |                                |
| unified messaging     |                 |                                  |                                | Phone and Voice Features       |
|                       |                 |                                  |                                | Unified Messaging: Disabled    |
| ervers                |                 |                                  |                                | Enable                         |
| nybrid                |                 |                                  |                                | Mobile Devices                 |
|                       |                 |                                  |                                | Disable OWA for Devices        |
| 0013                  |                 |                                  |                                | View details                   |
|                       |                 |                                  |                                | In Direct Archive              |
|                       |                 |                                  |                                | In-Place Archive               |

(The screen image above is from Microsoft® software. Trademarks are the property of their respective owners.)

# **Support Contacts**

If you encounter a problem while installing, registering, or operating this product, please make sure that you have read the documentation. If you cannot resolve the issue, contact your supplier or Gemalto Customer Support. Gemalto Customer Support operates 24 hours a day, 7 days a week. Your level of access to this service is governed by the support plan arrangements made between Gemalto and your organization. Please consult this support plan for further information about your entitlements, including the hours when telephone support is available to you.

| Contact Method                  | Contact Information                                                                                                    |
|---------------------------------|----------------------------------------------------------------------------------------------------|
| Customer Support<br>Portal      | https://supportportal.gemalto.com<br>Existing customers with a Technical Support Customer Portal account can log in to<br>manage incidents, get the latest software upgrades, and access the Gemalto<br>Knowledge Base. |
| Technical Support contact email | technical.support@gemalto.com                                                                                                    |